## Printing Data Collection Form by Homeroom

You will need to print these reports class by class. You can choose to print for all students in the school at once, but they will print alphabetically.

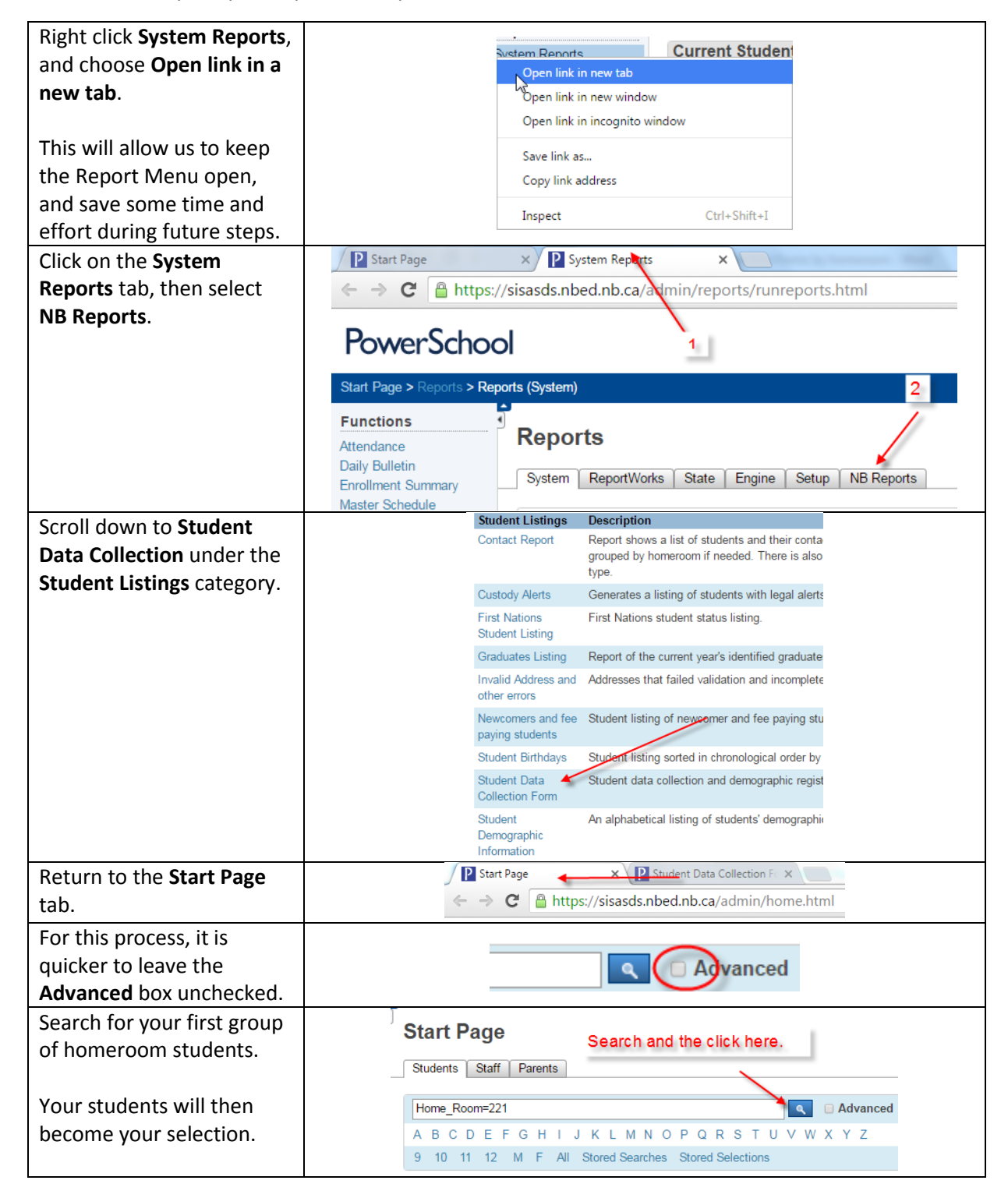

| Return to the <b>Student</b><br><b>Data Collection Form</b> tab,<br>then click the <b>Refresh</b><br>arrow.                                        | Start Page × P Student Data Collection F∈ × ← 2                                                                                                    |
|----------------------------------------------------------------------------------------------------|----------------------------------------------------------------------------------------------------|
| Click the button to print<br>for the selected students,<br>and hit submit.                                                                         | Student Data Collection Form This report prints best using the Legal page size, Portrait orientation and Shrink to Fit print settings.  • Report Preferences                                                              |
| You can now print the sheets for this homeroom.                                                                                                    | Students   The selected 19 students only  Create a blank form  Submit                                                                                                    |
| Return to the <b>Start Page</b><br>tab, search for your next<br>homeroom, and return to<br>the <b>Student Data Collect</b><br><b>Form</b> tab.     |                                                                                                    |
| Click the <b>Refresh</b> button,<br>then hit <b>Continue</b> when<br>the dialog box appear, and<br>the new set of forms will<br>be ready to print. | Confirm Form Resubmission<br>The page that you're looking for used information that you entered.<br>Returning to that page might cause any action you took to be repeated.<br>Do you want to continue?<br>Continue Cancel |
|                                                                                                    | Repeat!                                                                                                    |